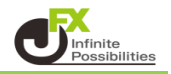

初期設定では、4種類のチャートが均等サイズで表示されています。 お好みに合わせて、表示方法をカスタマイズすることができます。

## ① 1つのチャートだけを最大化表示する

- 2 最大化ボタンをクリックしたチャートが、チャートウィンドウ全体に表示されます。 最大化したチャート以外のチャートは、チャートウィンドウ下部のタブをクリックすることで、切り替え表示 ができます。

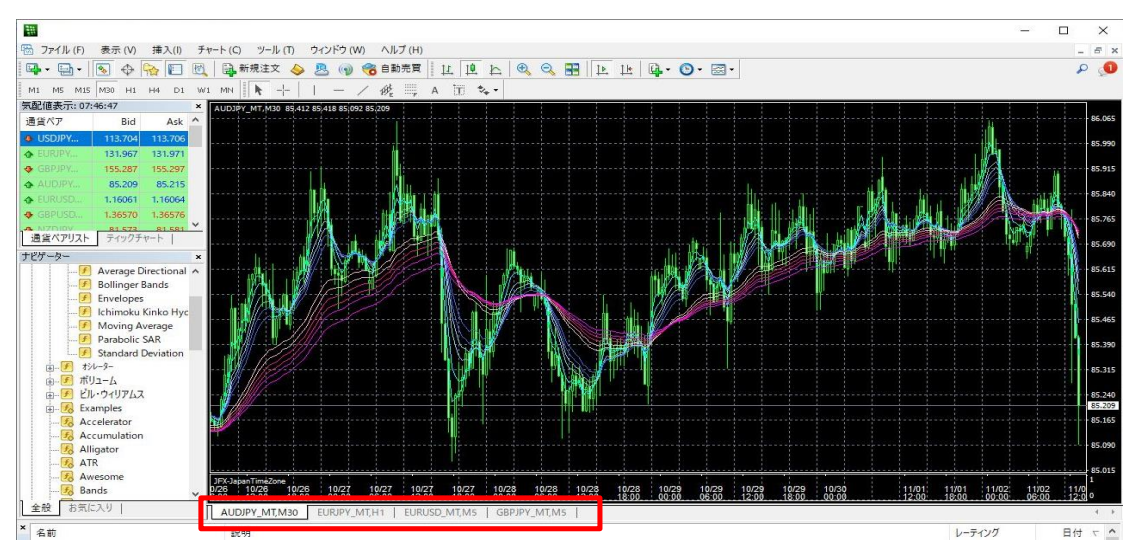

チャートのみを全画面表示するときは、キーボードの「F11」キーを押します。 全画面表示を解除したいときは、再度「F11」を押してください。

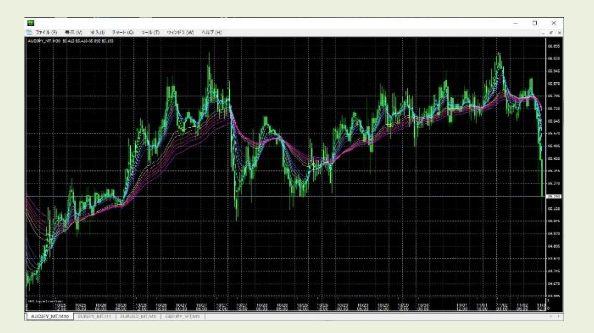

1【ウィンドウ整列】のアイコンをクリックします。

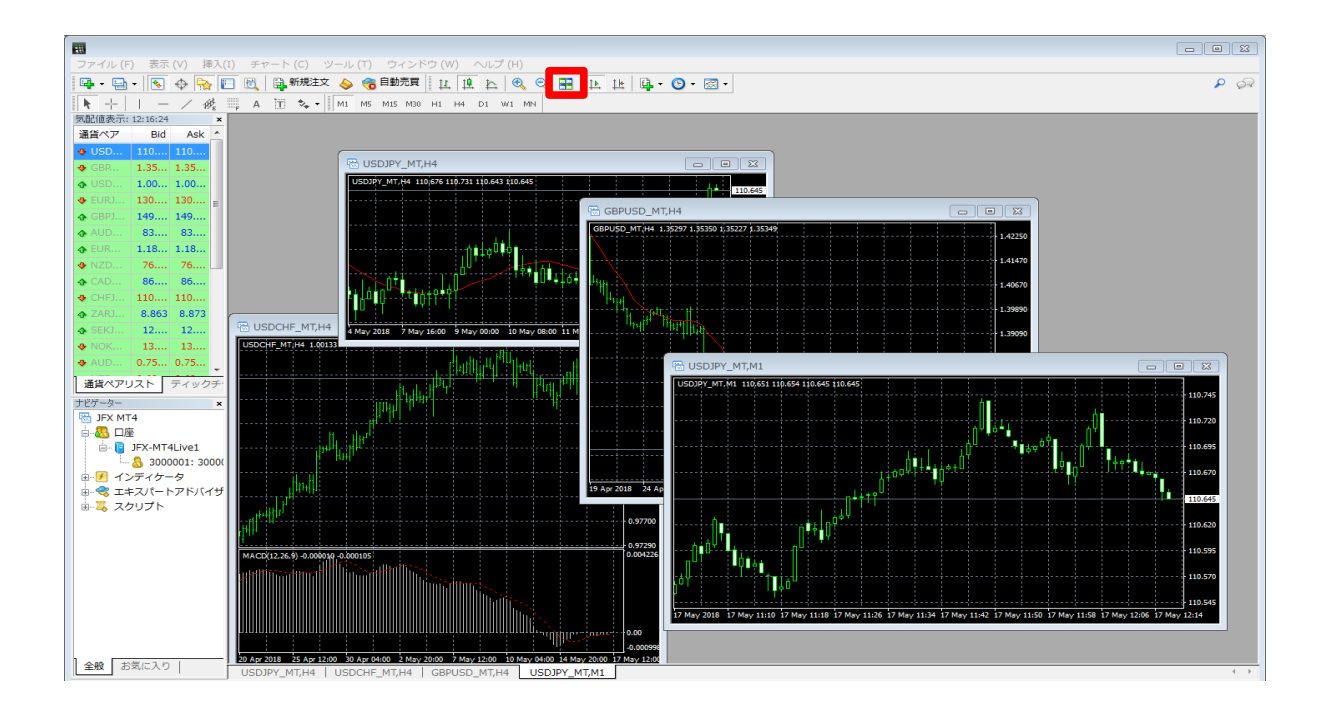

## 2 整列されました。

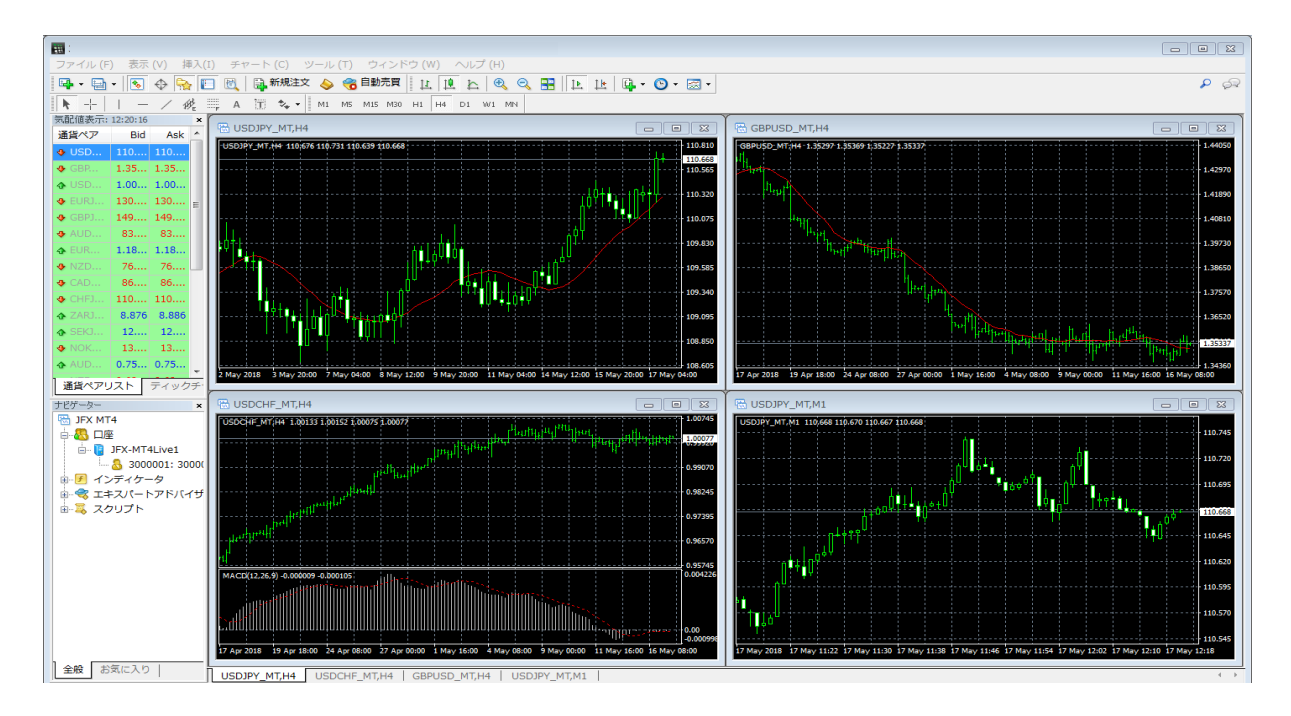

※ アイコンが表示されていない場合は、上部メニューアイコンの上で右クリックをします。 【チャート】にチェックをいれます。

| ファイル (F) 表示 (V) 挿入(I) チャート (C) ツール (T) ウィンドウ (W) ヘルプ (H) |                                                      |  |  |  |  |  |  |  |
|----------------------------------------------------------|------------------------------------------------------|--|--|--|--|--|--|--|
| 📴 🚬 🔄 🗸 🔄 🖳 🔣 🗟 新規注文 💊 🍘 自動売買                            |                                                      |  |  |  |  |  |  |  |
| ▶ # 標準(5)                                                | A 10 % -                                             |  |  |  |  |  |  |  |
| 気配 チャート(C)                                               |                                                      |  |  |  |  |  |  |  |
| 通音 ✓ ライン寺(L) ◆ L 時間足設定(f)                                | ASK USDIPY_MT,Weekly_109.299 110.452 109.207 110.252 |  |  |  |  |  |  |  |
| <ul> <li>◆ (</li> <li>◆ 自動整列 (A)</li> </ul>              |                                                      |  |  |  |  |  |  |  |
| カスタマイズ (u)                                               | 485 =                                                |  |  |  |  |  |  |  |

メニューから整列を行う場合は、ウィンドウ整列の他に 水平分割や垂直分割、重ねて表示など様々な整理を行うことができます。

| ファイル (F) 表示 (V) 挿入(I) チャート (C) ツール (T) |          |      |   |                                        | ウィ       | ウィンドウ (W) ヘルプ (H)           |  |  |
|----------------------------------------|----------|------|---|----------------------------------------|----------|-----------------------------|--|--|
| 🖳 - 🖶                                  | -        | 0    | 7 | ] 🕅 📮 新規注文 💊 🤫                         |          | 新規チャート (N)                  |  |  |
| ▶   / ﷺ A 🔟 🍫 - M1 M5                  |          |      |   |                                        |          | ウインドウの整列 (T) Alt+R          |  |  |
| 気配値表示:                                 | 12:24:24 |      | × | R USDJPY MT,H4                         | 6        | 重ねて表示 (C)                   |  |  |
| 通貨ペア                                   | Bid      | Ask  | Â | LISDIRY, MT H4, 110(676, 110, 721, 110 |          | 水亚公剌 (山)                    |  |  |
| 🔶 USD                                  | 110      | 110  |   |                                        |          |                             |  |  |
| <b>♣</b> GBP                           | 1.35     | 1.35 |   |                                        |          | 垂直分割 (V)                    |  |  |
| � USD                                  | 1.00     | 1.00 |   |                                        | *        | アイコンの整列 (A)                 |  |  |
| 🗣 EURJ                                 | 130      | 130  | = |                                        |          |                             |  |  |
| ♣ GBPJ                                 | 149      | 149  |   | ,d∎laQ∎¢∎                              | <u>۲</u> | 1 USDJPY_MT,H4              |  |  |
| ALID.                                  | 83       | 83   |   |                                        |          | 2 USDCHF_MT,H4              |  |  |
| - EUR                                  | 1 10     | 1 10 |   |                                        | 4        | 3 GBPUSD MT.H4              |  |  |
| V EUK                                  | 1.18     | 1.18 |   |                                        |          | 5 <u>65</u> , <u>655</u> ,, |  |  |
| ✤ NZD                                  | 76       | 76   |   |                                        |          | 4 USDJPY_MT,M1              |  |  |

<重ねて表示>

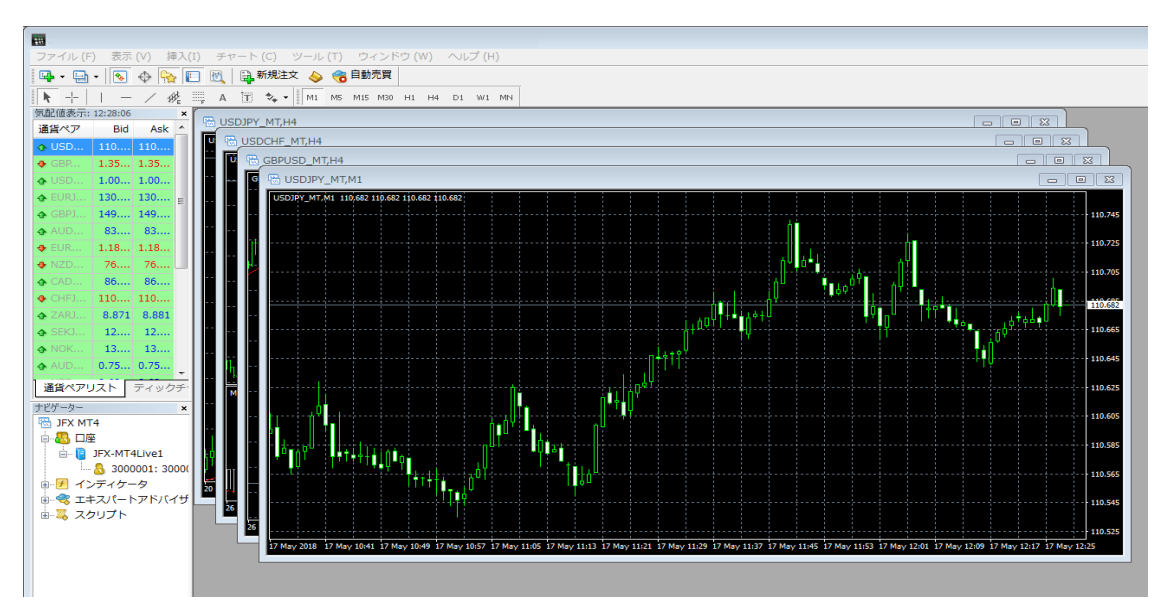

<水平分割>

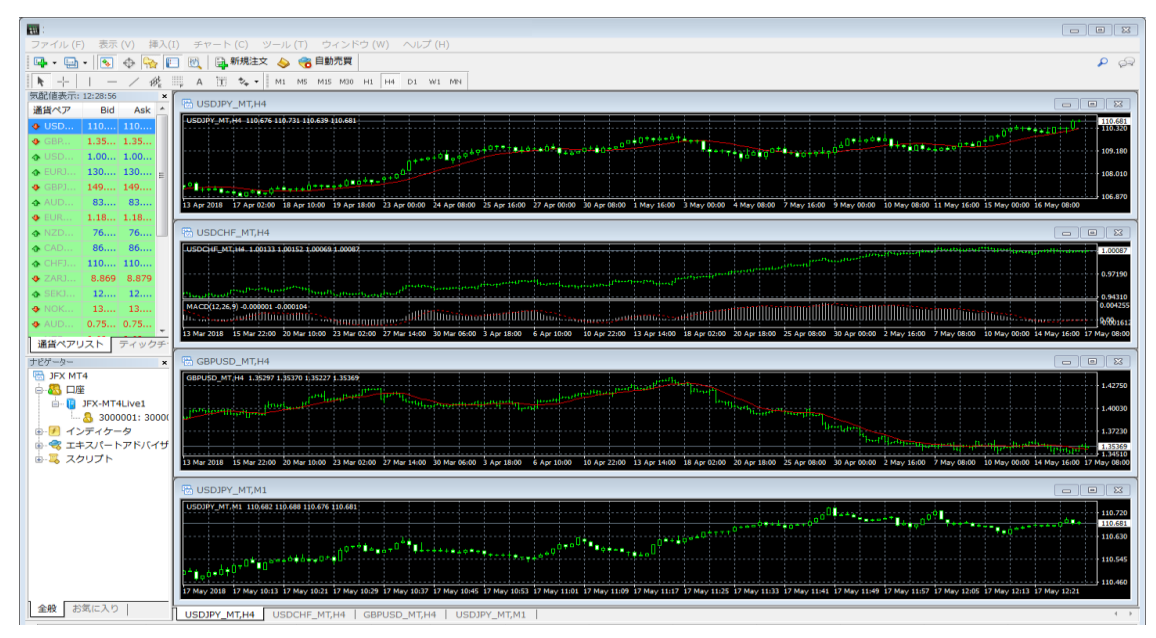

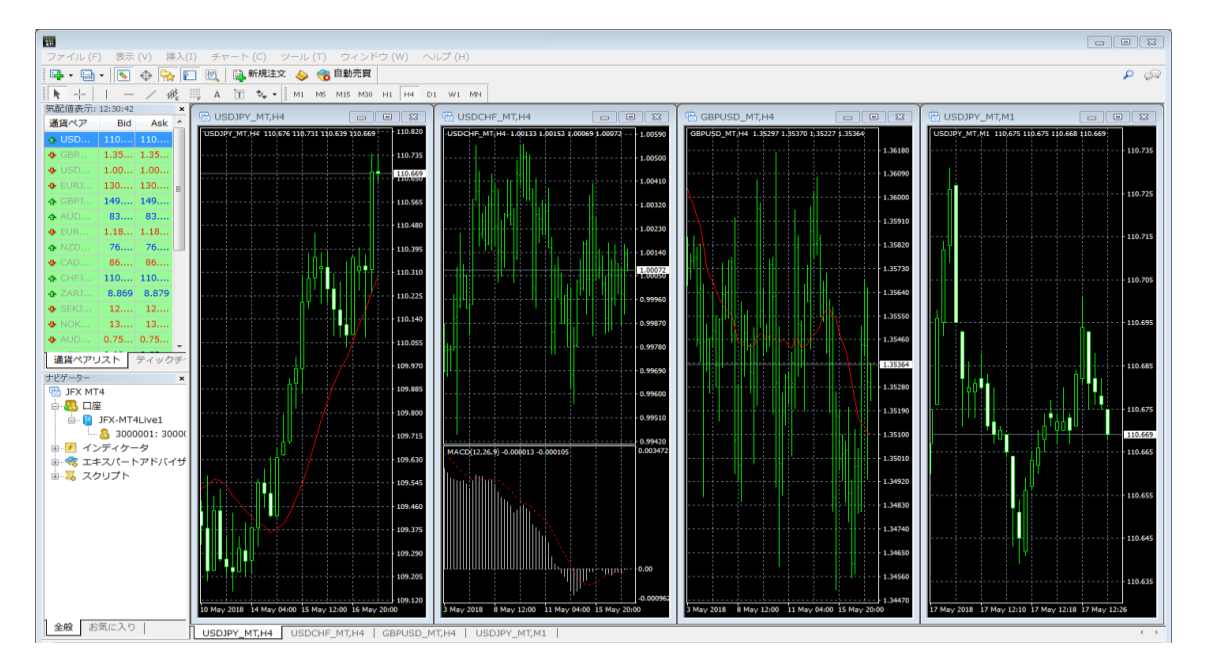